## **eStatement Documentation**

## **Create New Account**

Note: To create an eStatement account you must have a copy of your last WCTA statement.

- 1. From the WCTA home page (<u>www.wctatel.net</u>) click on the **Bill Pay** link located on the left side of the screen.
- 2. Click on the Sign Up button in the middle of the screen.

| Login                  |                                        |
|------------------------|----------------------------------------|
| Username               | Sign Up                                |
| Password               | You will need your most recent invoice |
| Login Forgot Password? |                                        |

3. Upon clicking on the Sign Up button you will be taken to the Your Account step in the registration process. In order to create an account, you must enter the Invoice Number and Amount Due from your last WCTA statement.

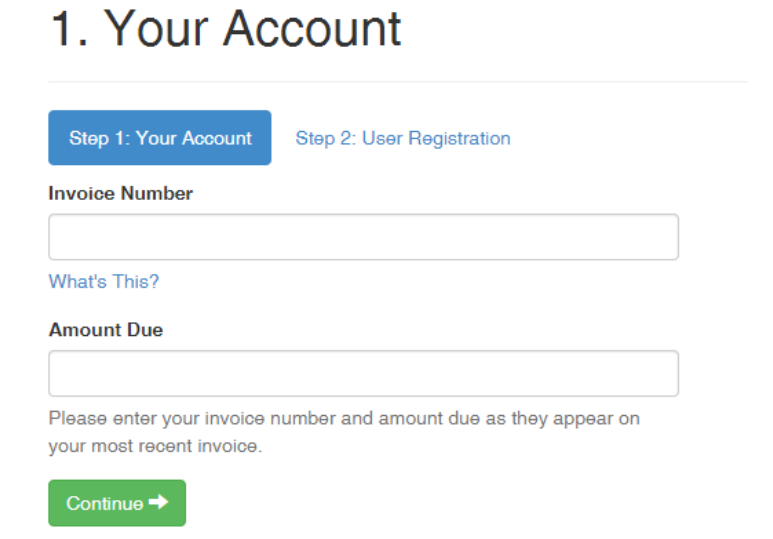

4. Once you have entered the appropriate information, click **Continue**. The User Registration screen should appear. Here you can enter your desired Username and Password and complete the security questions. When all the information has been entered, click on **Register**.

| Password Password Password must be a minimum of 6 characters (Letters, Numbers or Special Characters) Confirm Password Email Address Recurity Question Select One Recurity Answer                                                                                                    | leornemo                                        |                                          |
|----------------------------------------------------------------------------------------------------|-------------------------------------------------|------------------------------------------|
| Password Password must be a minimum of 6 characters (Letters, Numbers or Special Characters) Confirm Password Email Address Security Question Select One Security Answer                                                                                                    | semane                                          |                                          |
| Password Password must be a minimum of 6 characters (Letters, Numbers or Special Characters) Confirm Password  mail Address Security Question  Select One Security Answer                                                                                                    |                                                 |                                          |
| Password must be a minimum of 6 characters (Letters, Numbers or<br>Special Characters) Confirm Paseword Email Address Security Question Select One Security Answer                                                                                                    | assword                                         |                                          |
| Password must be a minimum of 6 characters (Letters, Numbers or<br>Special Characters) Confirm Paseword Email Address Security Question Select One Security Answer                                                                                                    |                                                 |                                          |
| Confirm Password Confirm Password Confirm Password Confirm Password Confirm Question Confirm Question Confir | Deserved as we have a second                    |                                          |
| Confirm Password Email Address Security Question Select One Security Answer                                                                                                    | Password must be a minir<br>Special Characters) | mum of 6 characters (Letters, Numbers or |
| Confirm Paseword Emeil Address Security Question Select One Security Answer                                                                                                    | spoolar onaraotoroj                             |                                          |
| Email Address<br>Security Question<br>Select One<br>Security Answer                                                                                                    | Confirm Password                                |                                          |
| Email Address Security Question Select One Security Answer                                                                                                    |                                                 |                                          |
| Email Address Security Question Select One Security Answer                                                                                                    |                                                 |                                          |
| Security Question<br>Select One<br>Security Answer                                                                                                    | Email Address                                   |                                          |
| Security Question Select One Security Answer                                                                                                    |                                                 |                                          |
| Security Question Select One Security Answer                                                                                                    |                                                 |                                          |
| Select One Security Answer                                                                                                    | Security Question                               |                                          |
| Security Answer                                                                                                    | Select One                                      |                                          |
| Security Answer                                                                                                    |                                                 |                                          |
|                                                                                                    | Security Answer                                 |                                          |
|                                                                                                    |                                                 |                                          |

## 2. User Registration

5. You should then see a confirmation screen and receive an e-mail confirming your account has been created.

| Success                                                                                                    |                            |
|----------------------------------------------------------------------------------------------------|----------------------------|
| Your web user has been created successfully. Thank you for your business!<br>A confirmation email will be sent to you shortly. To activate your account, click or copy the URL in the confirmation | n email into your browser. |

6. You will need to click on the link contained in the e-mail which will take you back to the eStatement portal where you must do a final confirmation. Your eStatement account is now active.